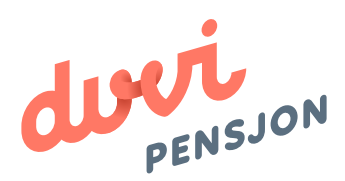

### Veiledning elektronisk lønnsfil Huldt & Lillevik

## Om elektronisk lønnsfil

### Hva menes med «elektronisk lønnsfil»?

Finans Norge (FNO) har utarbeidet en bransjestandard for pensjonsberegninger. Mange regnskapssystemer anvender denne standarden. Regnskapsfører kan dermed bestille en rapport i regnskapssystemet som oppsummerer all informasjon rundt lønn og ansettelsesforhold som påvirker pensjonssparingen, og sende denne som en xml-fil direkte til pensjonsselskapet.

I Huldt & Lillevik omtales elektronisk lønnsfil som rapportalternativet **«Pensjonsrapportering»** 

### Hva skal regnskapsfører gjøre med lønnsfilen?

Du lagrer lønnsfilen som beskrevet videre i denne veiledningen og sender den til Duvi Pensjon. Dette må gjøres innen den 5. hver måned.

# Elektronisk Iønnsfil i Huldt & Lillevik

#### Hvordan sender man lønnsfil fra Huldt & Lillevik?

For at det skal være mulig å utarbeide en elektronisk lønnsfil er det viktig at systemet er satt opp for elektronisk regnskapsrapportering. Dette er vist i Del 1. Del 2 viser hvordan du registrerer informasjon om de ansatte og hvordan du generer selve lønnsfilen. Filen lastes opp på: https://vi.duvi.no/upload/#

### Del 1: Klargjøre for elektronisk lønnsfil

- 1. Åpne Huldt & Lillevik
- 2. Velg «Kartotek» i oppgavelisten og velg så «Firmaoppsett».

| 0                                                                                                    |     |                       |                              |                 | Hu                      | ldt & Lillevik Lø | ønn 5.14.5  |  |
|----------------------------------------------------------------------------------------------------|-----|-----------------------|------------------------------|-----------------|-------------------------|-------------------|-------------|--|
| <u>Fil V</u> erktøy Vindu Hjelp                                                                                           |     |                       |                              |                 |                         |                   |             |  |
|                                                                                                    |     | Firmaoppsett          |                              |                 |                         |                   |             |  |
| Velg klient                                                                                                    | 9 × |                       | \$ 5                         |                 |                         |                   |             |  |
| 0100 Demoversjon Aditro AS                                                                                                | ~   | 1 - Firmaopplysninger | 2 - Avsetningskonti 3 - 0    | Oppsett Kostnad | sfordeling              | 4 - Parametre     | 5 - Oppset  |  |
| Oppgaveliste                                                                                                    |     | Navn, adresse         |                              |                 |                         |                   |             |  |
| Eeriodens-lann<br>Kartotek<br>Ansattgrupper<br>Arbeidsgiveravgift<br>Arbeidssteder<br>Fast lenn/trekk<br>Faste lennsarter |     | Firmanavn             | Demoversjon Aditro AS        |                 | E-post                  | wenche.jacobsen   | n@aditro.co |  |
|                                                                                                    |     | Adresse               | Postboks 23<br>Rognebakken 4 |                 |                         |                   |             |  |
|                                                                                                    |     |                       |                              |                 |                         |                   |             |  |
|                                                                                                    |     |                       |                              |                 |                         |                   |             |  |
|                                                                                                    |     | Poststed              | 2711 GRAN                    |                 |                         |                   |             |  |
| Firmabiler                                                                                                    |     | 1 DOUDLOU             | Litti oteri                  |                 |                         |                   |             |  |
| Firmaoppsett                                                                                                    | 2   | Opplyspinger          |                              |                 |                         |                   |             |  |
| Kommuner<br>Land<br>Lønnsarter<br>Offentlige satser<br>Oppstartsverdier                                                   |     | Organisasjonsnr       | 910341383                    |                 | Endret                  |                   | 19.10.11    |  |
|                                                                                                    |     | Telefon               | 09102                        |                 | Næringskode (NACE-kode) |                   |             |  |
|                                                                                                    |     | Kastakasasuna         | vv ive                       | 100             | Arbeidsgiverorg, kode   |                   |             |  |
|                                                                                                    |     | Kontorkommune         | 0534 Gran                    | ~               |                         |                   | Ingen       |  |
| Personalopplysninger<br>Personer                                                                                          |     | Pensjon               |                              |                 |                         |                   |             |  |

- 3. Velg «Pensjonsrapportering».
- 4. Velg «Bransjenorm FNO».
- 5. Fyll inn selskapsspesifikk informasjon.

| 0                                                                                                    | Huldt & Lillevik Lønn 5.14.5 (12                                                                                                    | 77), Kunde-ID , Klient 0100 Demo |
|----------------------------------------------------------------------------------------------------|----------------------------------------------------------------------------------------------------|----------------------------------|
| Eil Yerktøy Vjodu Hjelp                                                                                                    |                                                                                                    |                                  |
|                                                                                                    | Firmaoppset                                                                                                    |                                  |
| Veig klient 4 🗙                                                                                                    | H # & & 3                                                                                                    |                                  |
| 0100 Demoversjon Aditro AS 🗸                                                                                                    | 1 - Firmaopplysninger   2 - Avsetningskonti   3 - Oppsett Kostnadsfordeling   4 - Parametre   5 - 0                                                                                                    | grasion 6 - Pensjonsrapportering |
| Oppgaveliste                                                                                                    | Elektronisk pensjonsrapportering                                                                                                    |                                  |
| Periodens lann<br>Karlotek<br>Ansattgrupper<br>Arbeidsspheravgift<br>Arbeidsscher<br>Past lanntrekk<br>Past lannstrek<br>Pirmabiler<br>Pirmabiler<br>Pirmabiler<br>Pirmabiler<br>Pirmabiler<br>Kommaner<br>Land<br>Lanna arter<br>Offentlige salser<br>Oppstartsverdier<br>Personalopplysninger<br>Personer<br>Poststeder<br>Saldohändtering<br>SSB yrkeskoder | Berytle elektronisk pensjonarapportering Bransjenorm FNO V 4<br>Kontakt navn<br>Personnummer<br>E-post<br>Avtalenummer<br>Timer pr. årsverk<br>Versjon<br>Programområde<br>Filområde<br>C:/ProgramData/HuldtLittevik/ |                                  |

PS. Du trenger ikke fylle ut avtalenummer eller versjon

### Del 2: Utarbeide elektronisk lønnsfil

- 6. Velg «Rapporter» i oppgavelisten.
- 7. Velg så «Terminlister».

| 2                                                               |           |   |
|-----------------------------------------------------------------|-----------|---|
| <u>F</u> il <u>V</u> erktøy V <u>i</u> ndu Hjelp                |           |   |
|                                                                 |           |   |
|                                                                 |           |   |
| Velg klient                                                     | <b></b> д | × |
| 0100 Demoversjon Aditro A3                                      |           | * |
| Oppgaveliste                                                    |           |   |
| 🕵 Periodens lønn                                                |           |   |
| Kartotek                                                        |           |   |
| Rapporter 6                                                     |           |   |
| Terminlister 7                                                  |           |   |
| Avstemming                                                      |           |   |
| <ul> <li>Lønnsstatistikker</li> </ul>                           |           |   |
| Lønnsrapporter                                                  |           |   |
| <ul> <li>Fraværsrapporter</li> <li>Personalrapporter</li> </ul> |           |   |

8. Velg «Pensjonsrapportering» og velg så «Kontrolliste».

| 0                                                                                                    |          |  |  |
|----------------------------------------------------------------------------------------------------|----------|--|--|
| <u>F</u> il <u>V</u> erktøy V <u>i</u> ndu Hjelp                                                                                                    |          |  |  |
|                                                                                                    |          |  |  |
| Velg klient                                                                                                    | Ф X      |  |  |
| 0100 Demoversjon Aditro AS                                                                                                    | ~        |  |  |
| Oppgaveliste                                                                                                    |          |  |  |
| Periodens lønn Karlulek Rapporter A-meldinq Terminoppgjør Svalbard/, Pensjonstrekkliste Lån Bidragstrekkliste Fordnigsliste PC-trekk Fagforeningsliste Fensjonsrapportering Kontrolliste Avstemming Lønns statistikker Lønnsrapporter Fraværsrapporter | Jan Maye |  |  |

9. Velg «Oppsett» og fyll inn informasjon om ansatte.

| 3                               |                                      |          | Huldt & Lillevik Lønn |
|---------------------------------|--------------------------------------|----------|-----------------------|
| Fil Verktøy Vindu Hjelp         |                                      |          |                       |
|                                 | Elektronisk overføring Utskrift kont | rolliste |                       |
| Velg klient 4 x                 | 8 8 1 0                              |          |                       |
| 0100 Demoversjon Aditro AS      | 1 Oppsett 2 Forthändsvisning         |          |                       |
| Oppgaveliste                    | Conset                               |          |                       |
| B Periodens lønn                | Oppsen                               |          |                       |
| Rapporter                       | F.o.m. statistikkperiode             | 1        | ¥                     |
| ► A-melding                     |                                      |          |                       |
| Terminlister                    | T.o.m. statistikkperiode             | 1        | v                     |
| Terminoppgjør Svalbard/Jan Maye |                                      |          |                       |
| Pensjonstrekkliste              | Ar (ÅÅÅÅ)                            | 2014     |                       |

| 0                                                                                                    |                                             |                                                                                | Huldt & Lillevik                                                                                                   | Lørn 5.                | 14.5 (1277), Kunde-I          | D , Klient 01            | 00 Demove              | rsjon Aditro A        | S, Ar 2014         |
|----------------------------------------------------------------------------------------------------|---------------------------------------------|--------------------------------------------------------------------------------|----------------------------------------------------------------------------------------------------|------------------------|-------------------------------|--------------------------|------------------------|-----------------------|--------------------|
| El Verktøy Vjeda Hjelp                                                                                                    |                                             |                                                                                |                                                                                                    |                        |                               |                          |                        |                       |                    |
|                                                                                                    | Elektronisk overføring Utsimit kontrolliste |                                                                                |                                                                                                    |                        |                               |                          |                        |                       |                    |
| Velg kjient 🕴 🗴                                                                                                    | « < > »                                     | 1.141                                                                          | ein alder                                                                                                    |                        |                               |                          |                        |                       |                    |
| 0100 Demoverajon Adito AS                                                                                                    | T- Design 2 - Extended intering             | 10                                                                             |                                                                                                    |                        |                               |                          |                        |                       |                    |
| Oppgaveliste                                                                                                    | 1. Obbies - Louiseauera                     |                                                                                |                                                                                                    | _                      |                               | _                        | _                      | _                     |                    |
| <ul> <li>Benoders Jann</li> <li>Bapporter</li> <li>Armeiding</li> <li>Terminispegiar</li> <li>Terminispegiar</li> <li>Terminispegiar</li> <li>Terminister</li> <li>Prensjonstrekisliste</li> <li>Liin</li> <li>Bidragstrekisliste</li> <li>Findinastiste</li> <li>Suidoliste</li> <li>Predionatiekiste</li> <li>Flagtoreningiste</li> <li>Predionatiekiste</li> <li>Predionatiekiste</li> <li>Predionatiekiste</li> <li>Predionatiekiste</li> <li>Predionatiekiste</li> <li>Predionatiekiste</li> <li>Predionatiekiste</li> <li>Predionatiekiste</li> <li>Predionatiekiste</li> <li>Predionatiekiste</li> <li>Predionatiekiste</li> </ul> |                                             | Pensjonst<br>Pana<br>Organisajan<br>Pana tatta<br>Tana tatta<br>Anaton<br>1000 | rapportering<br>Demoversion Adi<br>menener 910341383<br>Romander 1-2014<br>Remain 1-2014<br>New<br>Theodorsen Inga | tro AS<br>stater<br>51 | stuktug<br>100 Administrasjon | Beg-ret date<br>01.01.14 | Stillingsprocess<br>80 | Timer pr driver)<br>0 | Sunu peng<br>Aktiv |
| Kontrolliste                                                                                                    |                                             | 1001                                                                           | Indexion Ber Indexe                                                                                                | 4.0                    | 100 Administration            | 17 10 04                 | 100                    | 0                     | 5 C                |
| <ul> <li>Lannsstatistikker</li> </ul>                                                                                                    |                                             | 1001                                                                           | Ausersen Per Aboers                                                                                                | -12                    | roo Aanahistrasjon            | 17.10.00                 | 100                    | 0                     | ALLIN              |

10. Du kan nå kontrollere at de ansatte er lagt inn ved å trykke «Forhåndsvisning».

- 11. Velg «Elektronisk overføring».
- 12. Huk av for rett periode og velg «Bransjenorm FNO» som selskap.
- 13. Trykk «Generer».

| Formingsliste<br>Saldoliste<br>PC-tretk<br>Fagtoreningsliste                          |                                               |
|---------------------------------------------------------------------------------------|-----------------------------------------------|
| Avstemming     Lennstatistikker                                                       | - 11                                          |
| Lannsrapporter     Fraværerapporter     Personalizapporter     Histonske lister       |                                               |
| Frie rapporter     Frie rapporter     Gragonr     Gragoprigen     al Rapportgenerator |                                               |
|                                                                                       |                                               |
|                                                                                       |                                               |
|                                                                                       |                                               |
|                                                                                       |                                               |
|                                                                                       |                                               |
| 12                                                                                    | Statestik måned  Ar 2011  Likun andrinjar  13 |
| Oppgaveliste Mine favoritter                                                          | Scareb Disustantulut A Relieve                |

| <ul> <li>Avsterming</li> </ul>                                  |                                                                                                    |
|-----------------------------------------------------------------|----------------------------------------------------------------------------------------------------|
| Lønnsstatistikker                                               |                                                                                                    |
| <ul> <li>Lennsrapporter</li> </ul>                              |                                                                                                    |
| - Fraværarapporter                                              |                                                                                                    |
| <ul> <li>Personaltapponer</li> <li>Listeriske lister</li> </ul> |                                                                                                    |
| <ul> <li>Systemrapporter</li> </ul>                             |                                                                                                    |
| <ul> <li>Frie rapporter</li> </ul>                              |                                                                                                    |
| Erzver                                                          |                                                                                                    |
| G veabballer                                                    |                                                                                                    |
| at Kappongenerator                                              |                                                                                                    |
|                                                                 |                                                                                                    |
|                                                                 |                                                                                                    |
|                                                                 |                                                                                                    |
|                                                                 |                                                                                                    |
|                                                                 |                                                                                                    |
|                                                                 |                                                                                                    |
|                                                                 |                                                                                                    |
|                                                                 |                                                                                                    |
|                                                                 |                                                                                                    |
|                                                                 |                                                                                                    |
|                                                                 |                                                                                                    |
|                                                                 |                                                                                                    |
|                                                                 |                                                                                                    |
|                                                                 |                                                                                                    |
|                                                                 |                                                                                                    |
|                                                                 |                                                                                                    |
| ٤.                                                              |                                                                                                    |
| Sta                                                             | datkk måned 1                                                                                                   |
|                                                                 | Run endreues                                                                                                    |
| 20 miles                                                        | N ANTI A ANTI A ANTI A ANTI A ANTI A ANTI A ANTI A ANTI A ANTI A ANTI A ANTI A ANTI A ANTI A ANTI A ANTI A ANTI |
|                                                                 | Sebaa Bransjenom/NO 🥪 Generik Lagre news 14                                                                     |
| Opposiveliste Mille Takoriber                                   |                                                                                                    |

14. Du får nå opp følgende bilde. Trykk «Lagre».

15. Den elektroniske lønnsfilen er nå ferdig og kan lastes opp på Duvi Pensjon sine sider: <a href="https://vi.duvi.no/upload/#">https://vi.duvi.no/upload/#</a>

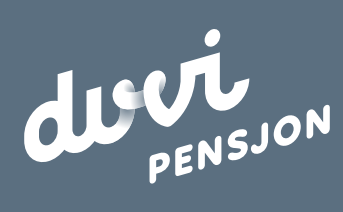

**Duvi AS** Adolph Tidemands gate 55 **2000 Lillestrøm**  Sentralbord 64 80 80 64 Kundeservice <u>ks@duvi.no</u> <u>www.duvi.no</u>